%% Classification with a 2-input Perceptron 原檔案:C:\MATLAB7\toolbox\nnet\nndemos\demop1.m % 檔名: perceptron21.m % 讀者可在 Matlab 軟體 >>demo => Neural Network Perceptrons => Classification with a 2-input perceptron 中 找到,Matlab 也將此寫成一個 GUI 程式,有投影片教學喔。 % 對於類神經網路 初學者,亦可在 Matlab 軟體中,執行 >>nntool ,可以進入一 GUI 畫面,直接進行學習, 這部分可參考: Matlab 入門與進階,蒙以正 編著,儒林 % %【請在 Matlab 中執行 >> nnd2n1,其實這才是最簡單的類神經網路(1\_input 1\_layer 1\_ neuron 1\_output)。】 % 【本例相當於 >> nnd2n2 】 % 南台科大 電機系 Chun-Tang Chao 趙春棠 解說 P = [-0.5 - 0.5 + 0.3 - 0.1; ...-0.5 + 0.5 - 0.5 + 1.0];  $T = [1 \ 1 \ 0 \ 0];$ % 意即(-0.5,-0.5)、(-0.5,+0.5) 這兩點,希望輸出為 1 (分類在同一區) % 而 (+0.3,-0.5)、(-0.1,+1.0) 這兩點,希望輸出為 0(分類在同一區)

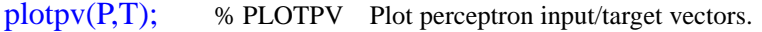

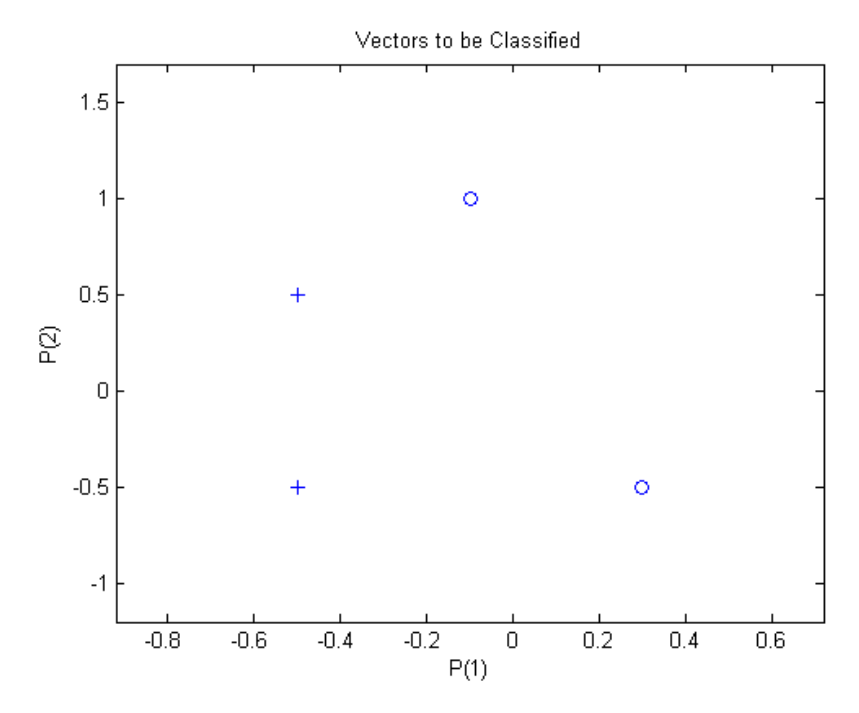

% 圖形輸出:

%%

% The perceptron must pr operly classify the 5 input vectors in P into the two

% categories defined by T. Perceptrons have HARDLIM neurons. These neurons are % capable of separating an input space with a straight line into two categories % (0 and 1).

%

% NEWP creates a network object and configures it as a perceptron. The first% argument specifies the expected ranges of two inputs. The second determines% that there is only one neuron in the layer.

```
net = newp([-1 1;-1 1],1); % NEWP Create a perceptron. 注意這個 "p"
% input1,2 輸入範圍 皆為:([-1 1],後面的 1 表示 一個神經元
% 此時 觀察 IW(Input Layer) 初始值 >> net.IW{1,1} 得 ans = 0 0
% 此時 觀察 b(bias) 初始值 >> net.b{1} 得 ans = 0
% 此時也可以任意給定初始值,若給的好,可以加速學習
%%
```

% The input vectors are replotted with the neuron's initial attempt at % classification.

% The initial weights are set to zero, so any input gives the same output and % the classification line does not even appear on the plot. Fear not... we are % going to train it!

# plotpv(P,T); plotpc(net.IW{1},net.b{1});

% PLOTPC Plot a classification line on a perceptron vector plot. 寫法: PLOTPC(W,B)

%%

% ADAPT returns a new network object that performs as a better classifier, the % network output, and the error.

```
net.adaptParam.passes = 3; % 這是學 3 次的意思
net = adapt(net,P,T); % 這指令結束後,就表示學完三次了
% 以上也可改為 net = train(net,P,T); 結果比較好喔 !
plotpc(net.IW{1},net.b{1}); % 觀察輸出圖,就會發現已經成功的 分類 了
```

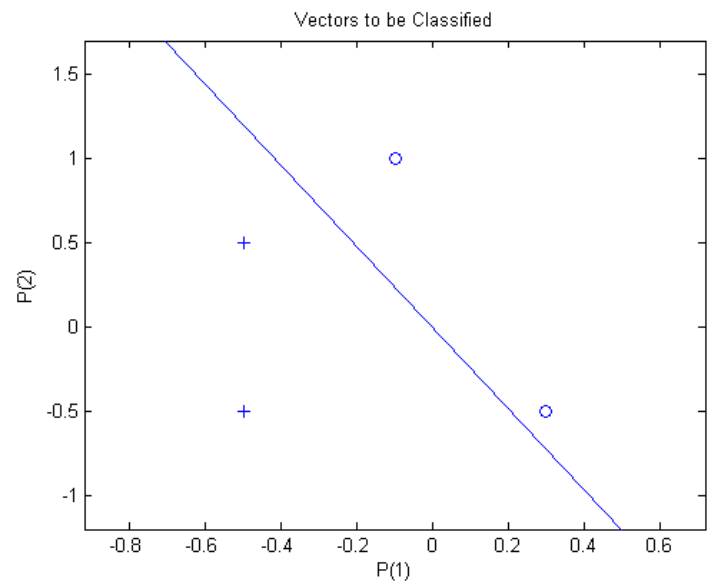

### % 圖形輸出:

% 以上 若令 net.adaptParam.passes = 1,個別學習 3 次,可紀錄三次學習後的係數如下: % first >> net.IW{1,1} ans = -0.2000 -0.5000 >> net.b{1} ans = -2 % second >> net.IW{1,1} ans = -1.2000 -0.5000 >> net.b{1} ans = 0 % third => 學習結果同 第二次,可見已達到穩定。 %%

% Now SIM is used to classify any other input vector, like [0.7; 1.2]. A plot of % this new point with the original training set shows how the network performs. % To distinguish it from the training set, color it red.

```
p = [0.7; 1.2]; % 加入一個測試點,看看結果如何?
a = sim(net,p);
plotpv(p,a);
point = findobj(gca,'type','line');
set(point,'Color','red');
```

%%

% Turn on "hold" so the previous plot is not erased and plot the training set % and the classification line.

%

% The perceptron correctly classified our new point (in red) as category "zero"

#### %

% (represented by a circle) and not a "one" (represented by a plus).

### hold on; plotpv(P,T); plotpc(net.IW{1},net.b{1}); hold off;

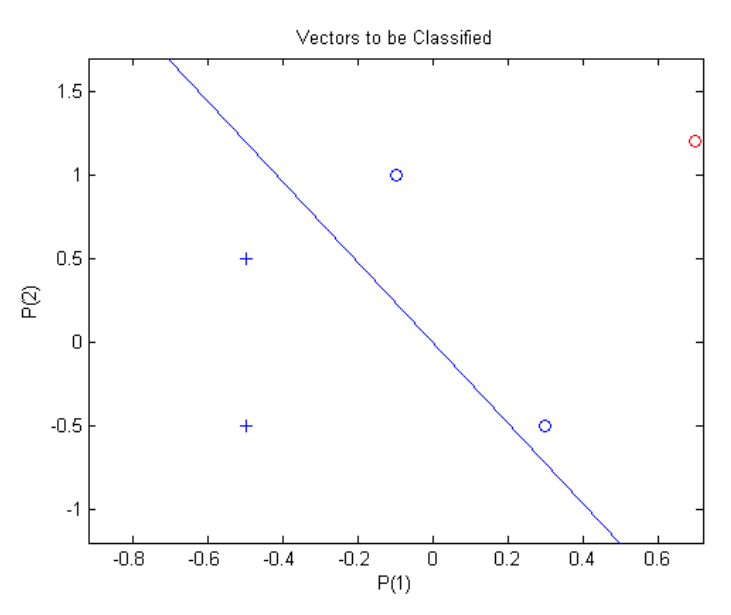

### ※ 補充說明:

以上例子,類神經網路學習,主要是利用指令:

net = adapt(net,P,T);

這 adapt 指令,有"Incremental Learning"及"Batch Learning"兩種:(train 只能用在 Batch Learning)

## Batch Learning

如上例。以上例來說,一批次有4筆資料,每累積四次後,再作一次修正。使用資料型別如下:

- ▶ adapt 指令: I/O 用普通陣列
- ▶ train 指令: I/O 最好用 Cell Array

### Incremental Learning

一步一步學,對每一筆資料作學習。此時須將 I/O data P,T 以 Cell Array 表示,請讀者如下修改,重作上例 比較之。

 $>> P=\{[-0.5;-0.5],[-0.5;0.5],[0.3;-0.5],[-0.1;1.0]\}$ 

P = [2x1 double] [2x1 double] [2x1 double] [2x1 double]

 $>> T = \{1 \ 1 \ 0 \ 0\}$ 

輸出可用 [net, a, e, pf] = adapt(net,P,T); 輸出 a, 及誤差 e 亦為 Cell Array.

每呼叫一次 adapt ,就步進學習 4 次,這叫一個 pass, net.adaptParam.passes 為 pass 數

Reference: 類神經網路入門 活用 Matlab, 周鵬程 編著, 全華